## 新手持数据专家升级演示文档

软件升级,激活,固件升级等流程大致相同。

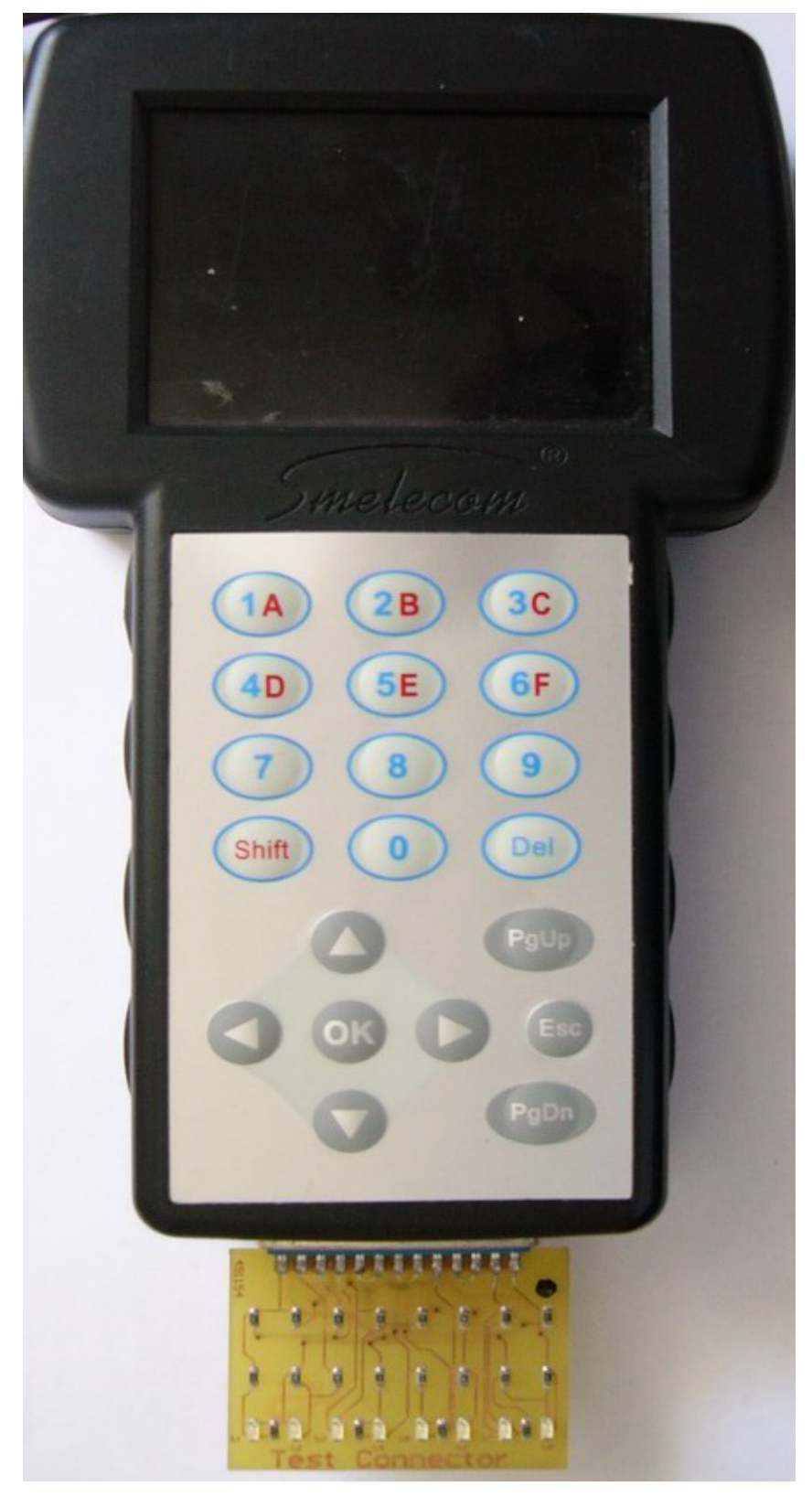

下面以"软件升级"为例做简要说明。

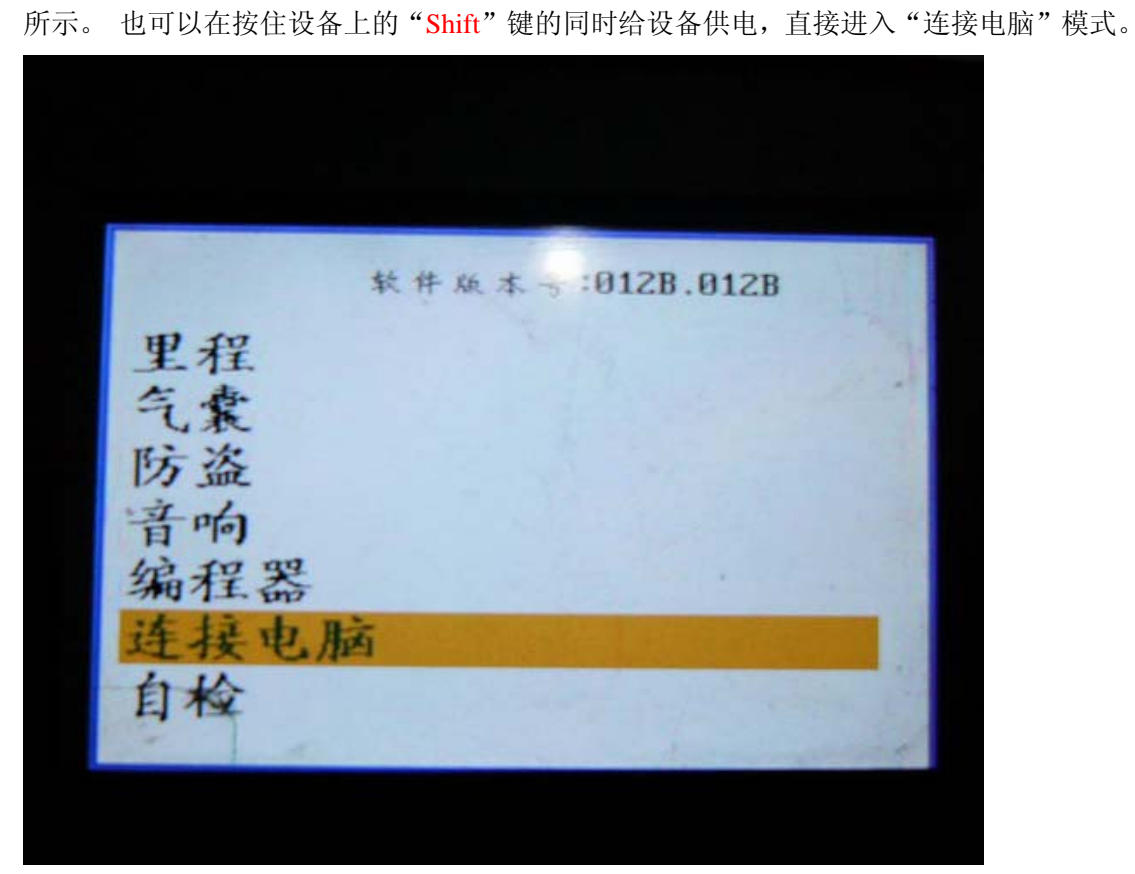

插上黄色的测试小板,连接好 USB 线后给设备供电。选择"连接电脑"选项,如图 1、2

图 1

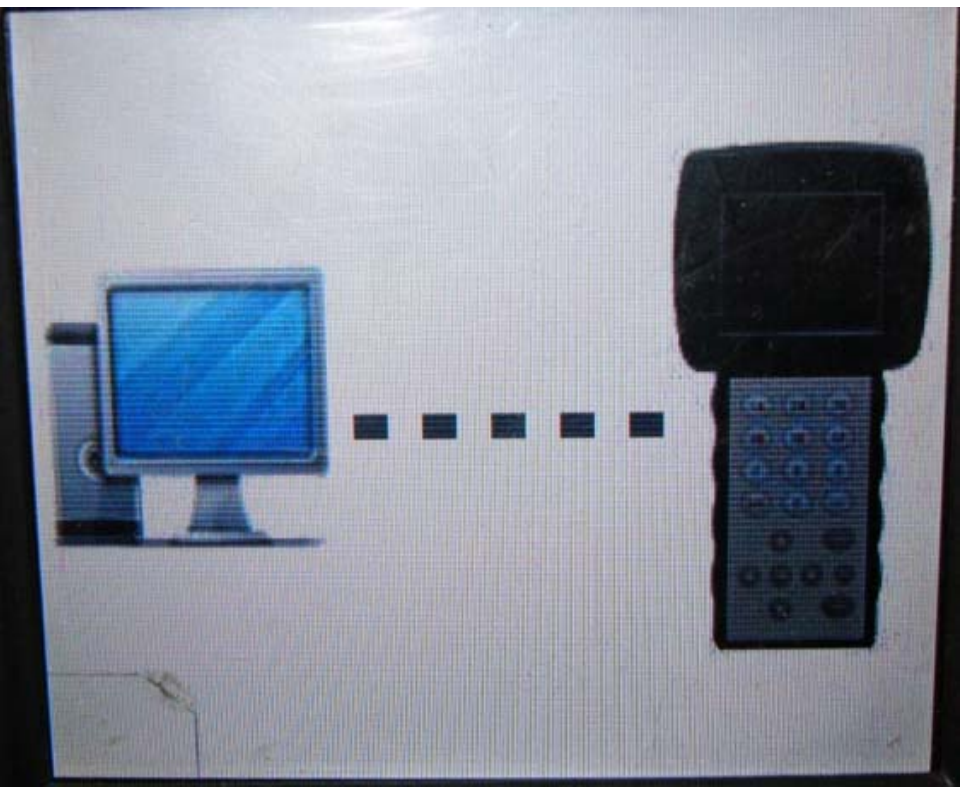

图 2

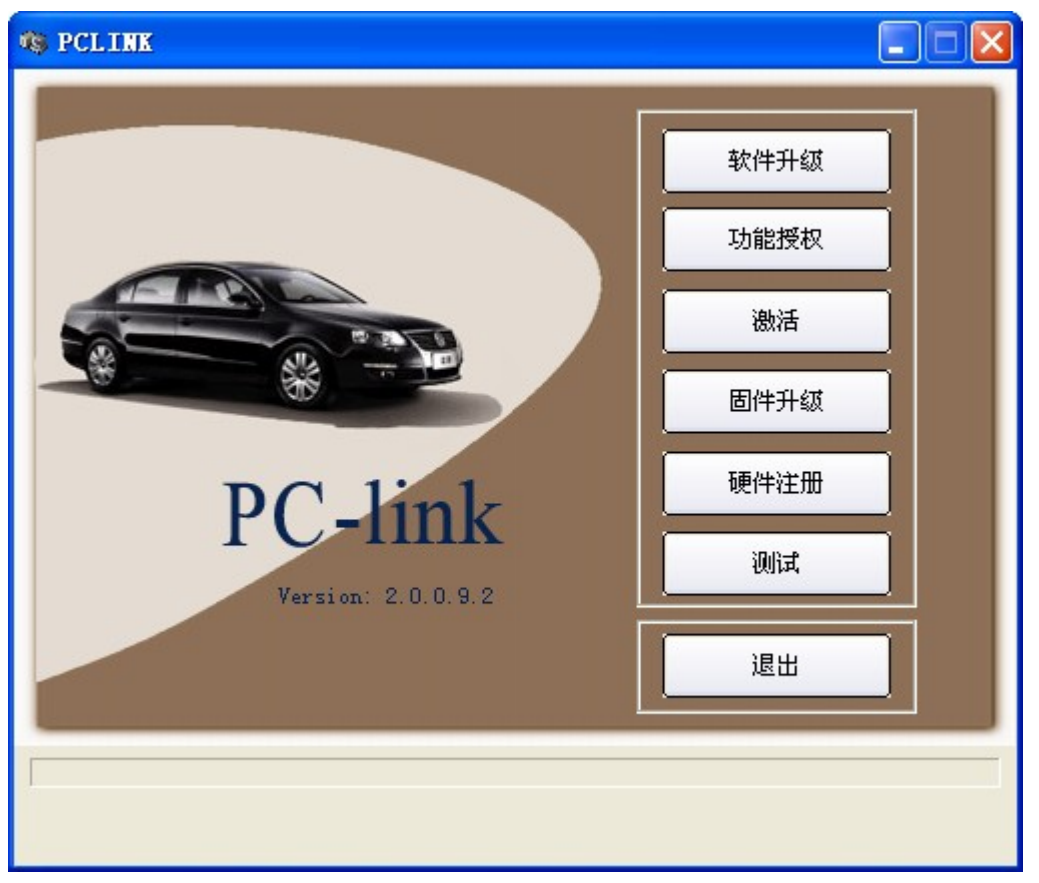

运行"PC\_LINK"软件,选择"软件升级",如图3所示

图 3

点击"软件升级",升级过程开始,请耐心等待不要进行任何操作,直到升级成功,如图4

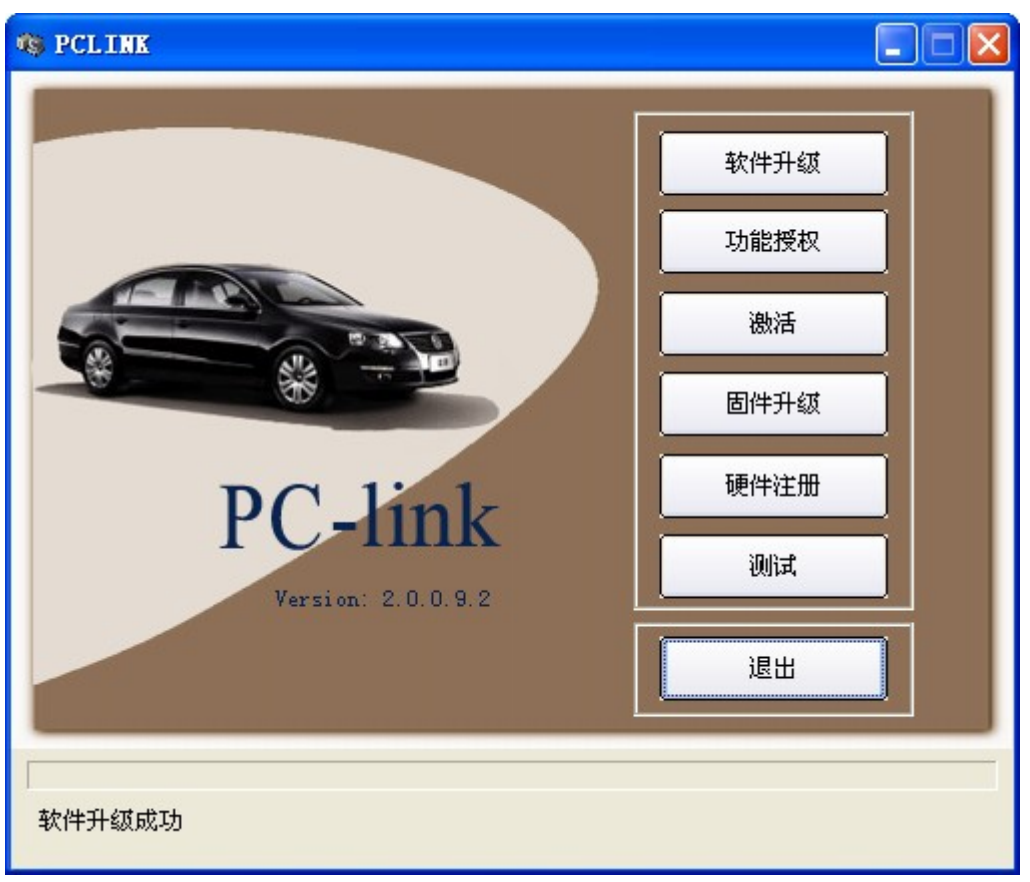

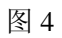

软件升级成功结束后退出程序即可